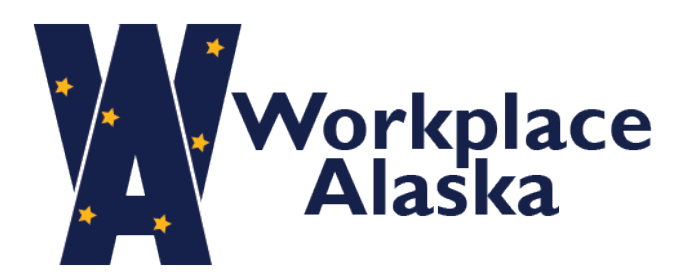

DOP Workforce Services Guidance

## User Password Reset

For users who cannot use the Single Sign On (SSO) option they will need to manually reset their password using the following instructions.

- 1. Go to https://secure.neogov.com
- 2. Select "Forgot your username or password?" link
- 3. On the "Login Assistance" page enter the email address used to set up your account
- 4. Select "Send Email"

| < Back to Login Page                                                                         |
|----------------------------------------------------------------------------------------------|
| Login Assistance                                                                             |
| Enter your email address and we'll send you your username and a link to reset your password. |
| Email                                                                                        |
|                                                                                              |
| Send Email                                                                                   |
| Send Einian                                                                                  |

Username
Password
All fields are required
Log In
Forgot your username or password?
Login with SSO

**NEOGOV** 

5. You will receive an email with a link to reset your password